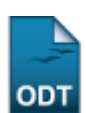

# Consultar Defesas de Pós-Graduação

| Sistema            | SIGAA                                        |
|--------------------|----------------------------------------------|
| Módulo             | Stricto Sensu                                |
| Usuários           | Coordenador da Pró-Reitoria de Pós-Graduação |
| Perfil             | PPG                                          |
| Última Atualização | 11/10/2016 13:46                             |

Esta funcionalidade permitirá ao usuário consultar as defesas de pós-graduação, de acordo com o programa, o tipo da banca, o nível de ensino, entre outros critérios que levarão também a consultar os dados dessa defesa.

Para realizar esta operação, o usuário deverá acessar o SIGAA  $\rightarrow$  Módulos  $\rightarrow$  Stricto Sensu  $\rightarrow$  Relatórios e Consultas  $\rightarrow$  Defesas  $\rightarrow$  Consultar Defesas de Pós-Graduação.

A seguinte tela será gerada:

| INFORME OS CRITÉRIOS DE BUSCA |                     |                                      |  |  |  |  |
|-------------------------------|---------------------|--------------------------------------|--|--|--|--|
| 1                             | Programa:           | PÓS-GRADUAÇÃO EM ANTROPOLOGIA SOCIAL |  |  |  |  |
| V                             | Tipo da Banca:      | 💿 Qualificação 🔘 Defesa              |  |  |  |  |
| 1                             | Nível de Ensino:    | O DOUTORADO I MESTRADO               |  |  |  |  |
|                               | Data Início:        |                                      |  |  |  |  |
|                               | Data Fim:           |                                      |  |  |  |  |
|                               | Docente:            |                                      |  |  |  |  |
|                               | Discente:           |                                      |  |  |  |  |
|                               | Título do Trabalho: |                                      |  |  |  |  |
|                               | Ordenar por:        | 💿 Discente 💿 Data da Banca           |  |  |  |  |
|                               |                     | Buscar Cancelar                      |  |  |  |  |
|                               |                     |                                      |  |  |  |  |

Stricto Sensu

Caso deseje cancelar a operação, clique em *Cancelar*. Uma janela de confirmação será gerada pelo sistema.

Para retornar ao menu principal Stricto Sensu, clique no ícone Stricto Sensu.

O usuário deverá informar pelo menos um dos parâmetros descritos abaixo:

- Programa: Selecione o programa de pós-graduação referente a busca;
- Tipo da Banca: Selecione o tipo da banca referente a busca;
- Nível de Ensino: Selecione o nível de ensino do programa especificado;
- *Data Início*: Especifique a data inicial da defesa, utilize o ícone III para selecionar a data, esta operação servirá para o próximo critério;
- Data Fim: Especifique a data final da defesa;
- Docente: Informe o nome do docente orientador da defesa;
- Discente: Informe o nome do discente referente a defesa;

- Título do Trabalho: Informe o título da defesa de pós-graduação;
- Ordenar por: Defina a forma de ordenação da busca.

Para prosseguir com a operação, clique em **Buscar**.

Exemplificaremos selecionando o *Programa* <u>PÓS-GRADUAÇÃO EM ANTROPOLOGIA SOCIAL</u>, o *Tipo da Banca* <u>Qualificação</u>, o *Nível de Ensino* <u>MESTRADO</u> e *Ordenar por* <u>Data da Banca</u>. Veja abaixo a tela gerada:

| 🔍: Visualizar                        |                                                                                                    |   |  |  |  |  |  |
|--------------------------------------|----------------------------------------------------------------------------------------------------|---|--|--|--|--|--|
| RESULTADO DA BUSCA (04)              |                                                                                                    |   |  |  |  |  |  |
| Matrícula                            | Nome<br>Tipo Título do Trabalho                                                                                                    |   |  |  |  |  |  |
| PÓS-GRADUAÇÃO EM ANTROPOLOGIA SOCIAL |                                                                                                    |   |  |  |  |  |  |
| BANCAS DO DIA 13/10/2011             |                                                                                                    |   |  |  |  |  |  |
| 201000000                            | 0 NOME DO DISCENTE<br>QUALIFICAÇÃO Contra a propriedade privada, ocupando casas abandonadas: o estilo de vida ocupa na cidade de Fortaleza – CE                   | Q |  |  |  |  |  |
| BANCAS DO DIA 10/10/2011             |                                                                                                    |   |  |  |  |  |  |
| 201000000                            | 0 NOME DO DISCENTE<br>QUALIFICAÇÃO Negritude, Tempo, Narrativa e Ritual: (re)pensando a irmandade de Nossa Senhora do Rosário e São Sebastião de Jardim do Seridó | Q |  |  |  |  |  |
| 201000000                            | 0 NOME DO DISCENTE<br>QUALIFICAÇÃO Entre cotidianos e projetos: Considerações sobre a constituição das identidades de jovem e quilombola em Capoeiras (RN)        | Q |  |  |  |  |  |
| DANCAS DO                            |                                                                                                    |   |  |  |  |  |  |
| 200900000                            | QUALIFICAÇÃO Arte, prazer e bisturi: construcão corporalatraves da body modification                                                                              | Q |  |  |  |  |  |

O usuário poderá visualizar os dados da defesa, clicando no ícone 🤽. Veja abaixo a demonstração da tela que será exibida:

|                                     | DADOS DA DEFESA               |
|-------------------------------------|-------------------------------|
| Discente:                           | 2010000000 - NOME DO DISCENTE |
| CPF:                                | 000.000-00                    |
| Email:                              | desenv@info.ufrn.br           |
| Orientador:                         | NOME DO ORIENTADOR            |
| Co-Orientador:                      | Não informado                 |
| Local:                              | Sala C5, setor II             |
| Data:                               | 10/10/2011                    |
| Hora:                               | 09:00                         |
| Tipo da banca:                      | QUALIFICAÇÃO                  |
| Número de páginas:                  | 55                            |
| Link para o Arquivo<br>(BDTD UFRN): | Nenhum endereço informado.    |
| ATA DE PARECER DA BA                | ANCA                          |
| TÍTULO                              |                               |

# Entre cotidianos e projetos: Consideracoes sobre a constituicao das identidades de jovem e quilombola em Capoeiras (RN)

RESUMO

A pesquisa de dissertação propõe pensar os (as) jovens quilombolas enquanto "sujeitos políticos", tomando por base o cotidiano e os projetos sociais destes, dentro do processo de organização política da "Comunidade de Capoeiras", localizada no município de Macaíba (RN). Composta por cerca de 300 famílias que, nos últimos sete anos, iniciou processo de reconhecimento enquanto "comunidade remanescente de quilombo". O trabalho rumou para a questão da construção das identidades e para o lugar desempenhando pela dança do "Pau-furado juvenil" neste projeto político identitário. Como hipótese inicial do trabalho penso que a noção de *juventude* está sendo politizada e *etnicizada* através do *processo de formação quilombola*, ou seja, há uma produção de uma *juventude* de perfil étnico operando em Capoeiras. **PALAVAS-CHAVE** 

#### PALAVAS-CHAVE

| Suvencude, ethicidade, contantidade quilombola. |                         |                     |             |            |  |  |  |  |  |
|-------------------------------------------------|-------------------------|---------------------|-------------|------------|--|--|--|--|--|
| MEMBROS DA BANCA                                |                         |                     |             |            |  |  |  |  |  |
| CPF                                             | Nome                    | Email               | Instituição | Тіро       |  |  |  |  |  |
| 000.000.000-00                                  | NOME DO MEMBRO DA BANCA | desenv@info.ufrn.br | UFRN        | Presidente |  |  |  |  |  |
| 000.000.000-00                                  | NOME DO MEMBRO DA BANCA | desenv@info.ufrn.br | UFRN        | Interno    |  |  |  |  |  |
| 000.000.000-00                                  | NOME DO MEMBRO DA BANCA | desenv@info.ufrn.br | UFRN        | Interno    |  |  |  |  |  |

<< Voltar

Para voltar para a tela anterior, clique em Voltar.

### **Bom Trabalho!**

## **Manuais Relacionados**

- Relatório Quantitativo Geral de Defesas Por Ano
- << Voltar Manuais do SIGAA

From: https://docs.info.ufrn.br/ -

Permanent link: https://docs.info.ufrn.br/doku.php?id=suporte:manuais:sigaa:stricto\_sensu:relatorios\_e\_consultas:defesas:consultar\_defesas\_de\_pos-graduacad Last update: 2016/10/11 13:46

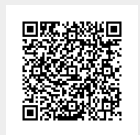